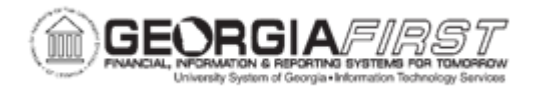

## AP.020.060 - ENTERING A QUICK INVOICE

| Purpose                      | To demonstrate entering a Quick Invoice.                                                                                                    |
|------------------------------|----------------------------------------------------------------------------------------------------|
|                              | The Quick Invoice Entry component provides efficient data entry<br>for large volumes of similar invoices and invoices for which users<br>can use defaults to complete most of the voucher details.   |
| Description                  | Quick Invoices enable users to enter minimal invoice information,<br>such as the Business Unit, Supplier ID, Invoice ID, Invoice date,<br>and Merchandise amount.                                    |
|                              | Use the Quick Invoice Entry component for reviewing vouchers staged by the Voucher Build process to Payables from external sources, as well as for correcting Voucher Build process pre-edit errors. |
| Security Role                | BOR_AP_VOUCHER_ENTRY                                                                                                    |
|                              | Quick Invoice entry should be the exception since most vouchers will be Regular Vouchers.                                                                                                    |
|                              | Georgia <i>FIRST</i> Financials is only using the following PeopleSoft delivered Voucher Styles:                                                                                                    |
| Dependencies/<br>Constraints | <ul> <li>Regular Voucher</li> <li>Adjustment Voucher</li> <li>Single Payment Voucher</li> <li>Template Voucher</li> </ul>                                                                            |
|                              | All PeopleSoft delivered voucher styles will appear in the list but only these four voucher styles should be selected.                                                                               |
|                              | User preferences are required to define the user's authority for entry of each of the voucher styles.                                                                                                |
| Additional<br>Information    | Voucher Build process must be run to build Quick Invoices into Regular Vouchers. For more information, see to <u>AP.030.060</u><br><u>Running Voucher Build.</u>                                     |

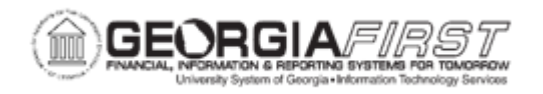

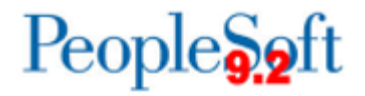

## **Procedure**

Below are step by step instructions on how to enter a quick invoice.

| Step | Action                                                                        |
|------|-------------------------------------------------------------------------------|
| 1.   | Click the NavBar icon.                                                        |
| 2.   | Click the Menu icon.                                                          |
| 3.   | Click the Accounts Payable link.                                              |
| 4.   | Click the Vouchers link.                                                      |
| 5.   | Click the Add/Update link.                                                    |
| 6.   | Click the Quick Invoice Entry link.                                           |
| 7.   | Enter Business Unit in the <b>Business Unit</b> field.                        |
| 8.   | Enter Supplier ID in the Supplier ID field.                                   |
| 9.   | Enter Invoice Number in the Invoice Number field.                             |
| 10.  | Enter Invoice Date in the Invoice Date field.                                 |
| 11.  | Enter Gross Invoice Amount in the Gross Invoice Amount field.                 |
| 12.  | Enter number of lines in the Estimated No. of Invoice Lines field.            |
| 13.  | If needed, enter Freight Amount and Misc Charge Amount.                       |
| 14.  | Enter "ONL" in the Origin field.                                              |
| 15.  | Select "Simple" for the Quick Invoice Template dropdown.                      |
| 16.  | Select "Regular" for the Voucher Style.                                       |
| 17.  | Click the Add button.                                                         |
| 18.  | Enter the Accounting Date in the Accounting Date field.                       |
| 19.  | Enter Payment Terms in the <b>Terms</b> field.                                |
| 20.  | In the Invoice Line Section, enter Business Unit in the <b>GL Unit</b> field. |
| 21.  | Enter the Amount in the Amount field.                                         |
| 22.  | Enter the Description in the <b>Description</b> field.                        |
| 23.  | Enter Account in the Account field.                                           |
| 24.  | Enter Fund in the <b>Fund</b> field.                                          |
| 25.  | Enter Department in the <b>Dept</b> field.                                    |
| 26.  | Enter Program in the Program field.                                           |
| 27.  | Enter Class in the Class field.                                               |
| 28.  | Enter Budget Reference in the Budget Reference field.                         |
| 29.  | If needed, add Project information in the <b>Project</b> field.               |
| 30.  | If needed, add and enter additional Invoice Lines.                            |

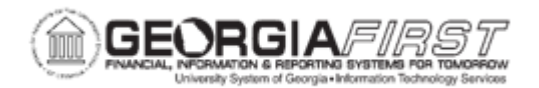

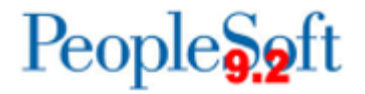

| Step | Action                                                                                                    |
|------|----------------------------------------------------------------------------------------------------|
| 31.  | Click the Save button.                                                                                                    |
| 32.  | Run voucher build process to build Quick Invoice into Regular Voucher to be processed. For more information, see <u>AP.030.060 – Running Voucher Build</u> . |